🍪 DEPAUL

▼ Student Homepage

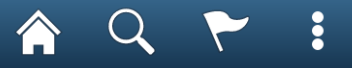

| Manage Classes   | Profile          | Student Resources | Academic Progress |
|------------------|------------------|-------------------|-------------------|
|                  | LGREGOR2         |                   |                   |
| Academic Records | Student Accounts | Financial Aid     | Tasks             |
| A+               |                  |                   |                   |
|                  |                  | 0 New Messages    | No current tasks  |

# LOG INTO CAMPUS CONNECT

Then, click Manage Classes

# SELECT: CLASS SEARCH AND ENROLL

Then, choose the tern in which you wish to enroll.

| <ul> <li>Student Homepage</li> </ul> | Select a Value                     |
|--------------------------------------|------------------------------------|
| View My Classes                      | Terms prior to 2019-2020 Summer    |
| Course Cart                          | Terms on or after 2019-2020 Summer |
| Enrollment Dates                     | 2019-2020 Summer                   |
|                                      | 2020-2021 Autumn                   |
| Class Search and Enroll              |                                    |
| Drop Classes                         |                                    |
| Update Classes                       |                                    |
| Swap Classes                         |                                    |
| Browse Course Catalog                |                                    |
| Planner                              |                                    |
|                                      |                                    |
|                                      |                                    |
|                                      |                                    |
|                                      |                                    |
|                                      |                                    |
|                                      |                                    |

# TYPE THE COURSE YOU ARE SEARCHING FOR IN THE SEARCH BOX

You may also use the "Additional Ways to Search" feature to search for learning domains. Just search by requirement designation and then choose the LSP requirement you need.

| <ul> <li>Student Homepage</li> </ul> | Class Search and Enroll                                                    |
|--------------------------------------|----------------------------------------------------------------------------|
| 2020-2021 Autumn Change              |                                                                            |
| View My Classes                      | Search For Classes ()                                                      |
| Course Cart                          | Enter keyword e.g. course, subject, class, topic Additional ways to search |
| Enrollment Dates                     | ► Favorites                                                                |
| Class Search and Enroll              | Recently Viewed     ANI 101                                                |
| Drop Classes                         | ANIMATION FOR NON-MAJORS<br>16 class options available                     |
| Update Classes                       | FILM 101<br>FOUNDATIONS OF CINEMA FOR MAJORS (FORMERLY DC 110)             |
| Swap Classes                         | 10 class options available                                                 |
| Browse Course Catalog                | WRD 103<br>COMPOSITION AND RHETORIC I                                      |
| Planner                              | ΔNI 154                                                                    |
|                                      | DIGITAL PAINTING WORKSHOP<br>1 class option available                      |

# SELECT A COURSE THAT WORKS FOR YOU.

Pay attention to:

-If the course is open, closed or waitlisted.

-Day and time conflicts with other courses on your schedule

-Give yourself 40 minutes of travel time between courses.

-If the class is online and async, it may say "to be announced." This is a class that will never present a time conflict.

-Online/hybrid means there is a mixture a schedule that is synchronous and asynchronous.

| Class Search            | Search Course Information $rightarrow Q rightarrow in the course information for the course information for the course informatinformation for the course information for the course in$ |             |                          |                                          |                            | :                                 | Ø                                 |                    |                           |        |
|-------------------------|----------------------------------------------------------------------------------------------------|-------------|--------------------------|------------------------------------------|----------------------------|-----------------------------------|-----------------------------------|--------------------|---------------------------|--------|
| 2020-2021 Autumn        |                                                                                                    |             |                          |                                          |                            |                                   |                                   |                    |                           |        |
| View My Classes         | ANI 101                                                                                                    |             |                          |                                          |                            |                                   |                                   | Past Eval          | uations                   |        |
| Course Cart             | ANIMAT                                                                                                    | ION FOR     | NON-MAJORS               |                                          |                            |                                   |                                   |                    |                           | "      |
| Enrollment Dates        | Cour                                                                                                    | se Inform   | nation                   |                                          |                            |                                   |                                   |                    |                           | -      |
| Class Search and Enroll | Select a                                                                                                    | class optio | on ()                    |                                          |                            |                                   | Sele                              | cted Filters       | 16 option                 | s      |
| Drop Classes            | Option                                                                                                    | Status      | Session                  | Class                                    | Meeting<br>Dates           | Days and<br>Times                 | Room                              | Instructor         | Seats                     |        |
| Update Classes          | 1                                                                                                    | Open        | Regular Academic Session | Component LEC - Section 101 - Class Nbr  | 09/09/2020 -<br>11/24/2020 | Tuesday<br>Thursday<br>11:20AM to | Online: Sync                      | Selina<br>Trepp    | Open<br>Seats 14<br>of 30 | 1<br>> |
| Swap Classes            |                                                                                                    |             |                          |                                          |                            | 12.50PM                           |                                   |                    |                           |        |
| Browse Course Catalog   | 2                                                                                                    | Open        | Regular Academic Session | Component LEC - Section 102 - Class Nbr  | 09/09/2020 -<br>11/24/2020 | Tuesday<br>Thursday<br>1:00PM to  | Online: Sync                      | Selina<br>Trepp    | Open<br>Seats 20<br>of 30 | ) >    |
| Planner                 |                                                                                                    |             |                          |                                          |                            | 2.30FM                            |                                   |                    |                           |        |
|                         | 3                                                                                                    | Open        | Regular Academic Session | Component LEC - Section 403A - Class Nbr | 09/09/2020 -<br>11/24/2020 | Wednesday<br>3:10PM to<br>4:40PM  | Online:Sync-<br>Classroom<br>Link | Matthew<br>Marsden | Open<br>Seats 6<br>of 10  |        |
|                         |                                                                                                    |             |                          |                                          |                            | Monday<br>3:10PM to<br>4:40PM     | CDM Center<br>220                 | Matthew<br>Marsden |                           | >      |
|                         | 4                                                                                                    | Open        | Regular Academic Session | Component LEC - Section 403C - Class Nbr | 09/09/2020 -<br>11/24/2020 | Monday<br>Wednesday<br>3:10PM to  | Online:Sync-<br>Classroom<br>Link | Matthew<br>Marsden | Open<br>Seats 10<br>of 10 | )      |

# CLASS INFORMATION

-This tells you a specific campus location.

2020-2021 Autumn

-It tells you how many credits the course is worth.

-It tells you if the course requires a textbook and how to buy it.

#### T.TUT IVI LUIP View My Classes **Class Information** × Shelley Dodson Meeting Information Class Availability Course Cart Class Details Enrollment Information Textbook/Other Materials Enrollment Dates **ANI 101 ANIMATION FOR NON-MAJORS** Staff Component LEC - Section 406A - Class Nbr 10477 Status : Waitlist **Class Search and E** Units Grading Instruction Mode Location Campus Drop Classes 4.00 - 4.50 ABC/NC Grading UGRD Hybrid Loop Campus DePaul University Campus Update Classes Jason Sandri Swap Classes Shelley Browse Course Cata Dodson Planner Shelley Dodson Staff CDM Center 11:50AM to 222 1:20PM

#### Next >

Seats

#### 2020-2021 Autumn Graduate

DePaul University

2

#### 1 Review Class Selection Visited

**Review Class Preferences** 

# Step 1 of 4: Review Class Selection

You have selected

Class

ANI 101 ANIMATION FOR NON-MAJORS

Option Status Open

| 3 | Enroll of Add to Cart |  |
|---|-----------------------|--|
|   | Not Started           |  |

Ennell an Asial to Oant

Not Started

| Λ | <b>Review and Submit</b> |
|---|--------------------------|
| 4 | Not Started              |

# STEP 1: CLICK NEXT IF YOU WISH TO BEGIN ENROLLMENT.

**Days and Times** 

| Component LEC - Section 405C - | - Class Nbr 17149 | Regular Academic Session | 09/09/2020 = 1 | 11/24/2020 | Monday Wednesday | 1.30PM to 3.00PM | Onen Seate |
|--------------------------------|-------------------|--------------------------|----------------|------------|------------------|------------------|------------|

Session

Meeting Dates

#### 2020-2021 Autumn

Graduate DePaul University

1

2

3

4

# Step 2: Accept next if you wish to begin enrollment. Only add to a waitlist if necessary. Only change grading basis or units if approved.

**Review Class Selection Step 2 of 4: Review Class Preferences** Complete ANI 101 ANIMATION FOR NON-MAJORS **Review Class Preferences** Component LEC - Section 405C - Class Nbr 17149 - O In Progress Add to waitlist if class is full? No Enroll or Add to Cart Not Started Units 4.00  $\sim$ **Review and Submit** Not Started Requirement Designation - Arts and Literature

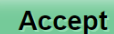

Previous

Next

### 2020-2021 Autumn

Graduate

DePaul University

| 1 Review Class Selection<br>Complete   | Step 3 of 4: Enroll or Add to Cart                                                                                                    |
|----------------------------------------|----------------------------------------------------------------------------------------------------|
| 2 Review Class Preferences<br>Complete | Do you wish to enroll or add the class to your Shopping Cart?<br><ul> <li>Enroll</li> </ul>                                                       |
| 3 Enroll or Add to Cart<br>Visited     | Add to Course Cart                                                                                                    |
| 4 Review and Submit<br>Not Started     | Step 3: Click next if you wish to enroll. Only add to course cart if you are planning courses. Course cart does not save you a seat in the class. |

# 2020-2021 Autumn

Graduate

DePaul University

| 1 Review<br>Complet | w Class Selection<br>ete   | Step 4 of 4: Review and Submit                                                           |                                 |                         |                  |                  | Submit     |
|---------------------|----------------------------|------------------------------------------------------------------------------------------|---------------------------------|-------------------------|------------------|------------------|------------|
| 2 Review<br>Comple  | w Class Preferences<br>ete | You have selected to enroll in<br>ANI 101 ANIMATION FOR NON-MAJORS<br>Option Status Open |                                 |                         |                  |                  |            |
| 3 Enroll<br>Comple  | or Add to Cart             | Class                                                                                    | Session                         | Meeting Dates           | Days and Times   |                  | Seats      |
| 4 Review            | w and Submit               | Component LEC - Section 405C - Class Nbr 17149                                           | Regular Academic Session        | 09/09/2020 - 11/24/2020 | Monday Wednesday | 1:30PM to 3:00PM | Open Seats |
| Visited             |                            | Class Preferences                                                                        |                                 |                         |                  |                  |            |
|                     |                            | Step 4: Click submit, if you                                                             | u wish to <mark>enroll</mark> . |                         |                  |                  |            |

# Step 4 of 4: Review and Submit

You have selected to enroll in

# ANI 101 ANIMATION FOR NON-MAJORS

 Option Status Open
 Meeting Dates
 Days and Times

 Class
 Are you sure you want to submit?
 m
 09/09/2020 - 11/24/2020
 Monday Wednesday
 1:30Pl

 Class Preferences
 Class Preferences
 Monday Wednesday
 1:30Pl

## 2020-2021 Autumn

#### Graduate

### DePaul University

# View My Classes X ANI 101 - ANIMATION FOR NON-MAJORS This class is outside of your career of study. You are not permitted to enroll in classes in this career. Course Cart **Enrollment Dates** Return to Keyword Search Page **Class Search and Enroll** Last Step: If you see a green check, you are enrolled in the course. If not, a red "x" will appear with an error message. Click **Drop Classes** view my classes to ensure enrollment. Update Classes Swap Classes Browse Course Catalog Planner

| Additional ways to search  | Additional ways to search                                                           |
|----------------------------|-------------------------------------------------------------------------------------|
| Favorites                  |                                                                                     |
| Recently Viewed            | Available Subjects                                                                  |
| ANI 101                    |                                                                                     |
| ANIMATION FOR NON-N        | Catalog Number                                                                      |
| 16 class options available | contains value ~ Ihis is a helpful tool, if you are looking for other requirements. |
| FILM 101                   |                                                                                     |
| FOUNDATIONS OF CINE        |                                                                                     |
| 10 class options available | Instructor Last Name                                                                |
| WRD 103                    | contains word ~                                                                     |
| COMPOSITION AND RH         |                                                                                     |
| 1 class option available   |                                                                                     |
| •                          | Requirement Designation                                                             |
| ANI 154                    | $\sim$                                                                              |
| DIGITAL PAINTING WOF       | Non-Standard Credit Hours                                                           |
| 1 class option available   |                                                                                     |

# Search For Classes 🕕 Enter keyword e.g. course, subject, class, topic Additional ways to search Additional ways to search Favorites Recently Viewed **Requirement Designation ANI 101** LSP-Arts and Literature $\sim$ ANIMATION FOR NON-N 16 class options available **Non-Standard Credit Hours** $\sim$ **FILM 101** FOUNDATIONS OF CINE **Class Start Time** 10 class options available $\sim$ **WRD 103** Session COMPOSITION AND RH $\sim$ 1 class option available **ANI 154** DIGITAL PAINTING WOF Search Cancel 1 class option available GD 105 INTRO TO VISUAL DESIGN 6 class options available

### Class Status

**Open Classes Only** 

Wait List Classes Only

## Course Career

Undergraduate

### School

College Computing Digital Media College of Communication Liberal Arts & Social Sciences

School of Cont & Prof Studies

School of Music

The Theatre School

# ▼ Subject

AAS / Asian Studies, Global

ABD / AfricanBlack Diaspora Studies

ACT / Art and Craft of Theatre

ANI / Animation

ART / Art (Art, Media, and Design)

# **View Search Results**

91 Courses with keyword: AL

# AAS 210

ASIAN ART 1 Class Option Available

### AAS 240

MODERN JAPANESE LITERATURE 1 Class Option Available

# AAS 248

**CHINESE CALLIGRAPHY** 1 Class Option Available

## ABD 246

**INTRODUCTION TO AFRICAN ART** 1 Class Option Available

## ACT 100

POLITICS, POP CULTURE, AND THE STAGE 2 Class Options Available

## **ACT 200**

MAKING PLAYS: THEATER AND THE ART OF PRODUCTION 1 Class Option Available

This populates courses only within the term you are enrolling. The DPR tool gives all options. Some of those will not be available this term.